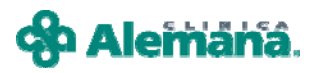

## **REGISTRO DE ALERTAS**

Para asociar una Alerta Médica al paciente, se debe presionar botón "Alertas" de la barra superior de la Ficha Clínica del paciente.

| 😰 Opciones 👻 🔢 Scanear 😭 Urg. Esc. 🎰 Resultad. 🦉 Vacunas 🥹 Alerg | as 🥚 Alertas | is 🔗 Epicrisis 🖨 Ver H.C. 🔞 Obstet |
|------------------------------------------------------------------|--------------|------------------------------------|
|------------------------------------------------------------------|--------------|------------------------------------|

Se abrirá una ventana de registros. Luego con un clic en el botón "Nuevo" habilitará una fila en blanco y se despliega el listado de alertas medicas.

| AYUDA: Apovo 2011                                   |       |                                                                |               |          |  |         |    |           |   |          |                  |
|-----------------------------------------------------|-------|----------------------------------------------------------------|---------------|----------|--|---------|----|-----------|---|----------|------------------|
| Resultad.                                           | Þ     | Vacunas                                                        | 0             | Alergias |  | Alertas | Ø, | Epicrisis | 6 | Ver H.C. | 🙀 Obst           |
| 🦈 A le                                              | ertas | Asociada                                                       | s al P        | aciente  |  |         |    |           |   |          |                  |
|                                                     |       |                                                                |               |          |  |         |    |           |   |          |                  |
|                                                     | De    | escripción Al                                                  | erta          |          |  |         |    |           |   |          |                  |
|                                                     |       | ergia<br>irdiovascula<br>irebro Vascu<br>abetes<br>scapacitado | r<br>ular (U1 | [AC]     |  |         |    |           |   |          | ×<br>*<br>*<br>* |
| Nuevo <u>G</u> rabar <u>E</u> liminar               |       |                                                                |               |          |  |         |    |           |   |          |                  |
| M(38000): No eriste información de Alertas Etiqueta |       |                                                                |               |          |  |         |    |           |   |          |                  |

Seleccione del listado la alerta que requiera asociar al paciente, ayudándose con el scroll y luego Grabe.

| ۵ 🥙 | ert | as Asociadas al Paciente          |                |
|-----|-----|-----------------------------------|----------------|
|     |     |                                   |                |
|     | Г   | Descripción Alerta                |                |
|     | Г   | Oncológico                        |                |
|     | ⊢   |                                   |                |
|     |     |                                   |                |
|     | ⊢   |                                   |                |
|     |     |                                   |                |
|     | -   |                                   |                |
|     | 1   |                                   |                |
|     |     |                                   |                |
|     | lue | ro <u>G</u> rabar <u>Eliminar</u> | <u>C</u> errar |
|     |     |                                   | Etiqueta       |

Al cerrar la ventana, la alerta aparecerá destacada con un Icono, en la parte inferior de los Episodios y Encuentros, el cual grafica la alerta incorporada.

| Historia Clínica                                         | AYUDA: Anexo 2911                             |  |  |  |  |
|----------------------------------------------------------|-----------------------------------------------|--|--|--|--|
| 😂 Opciones 🗸 🔢 Scanear 🙀 Consultas 🍰 Resultad. 🏚 Vacunas | 🥮 Alergias 🔴 Alertas 🚀 Epicrisis 🖨 Ver H.C. 📃 |  |  |  |  |
| Paciente Información General                             | H Episodio                                    |  |  |  |  |
|                                                          | 5 06/09/2006 17:41                            |  |  |  |  |
| Historia J I. Documento JHUT J                           | Encuentro                                     |  |  |  |  |
| Paciente                                                 | ◀ 21/09/2006 13:29                            |  |  |  |  |
|                                                          | Alertas Médicas                               |  |  |  |  |
| Edad 160 JANUS SexoFEMENINO Grupo Sanguineo Du           | 🛁 🧱                                           |  |  |  |  |
| Tipo Paciente Institucional                              |                                               |  |  |  |  |
|                                                          | Scanear Especialidad Todas                    |  |  |  |  |

Para saber el usuario responsable de este registro, posicionarse con el cursor debajo de cada alerta, vera la ayuda sensible que especifica nombre del profesional y la fecha de registro.

|      | 🥪 💭        | , |
|------|------------|---|
| JOSE | 19/03/2008 |   |
|      |            |   |

## Tabla de Iconos de Alertas

| Símbolo | Significado            | Símbolo | Significado            |
|---------|------------------------|---------|------------------------|
| ٨       | EMBARAZADA             | ÷       | RENAL                  |
| 6       | DISCAPACITADO          |         | PATOLOGIA HEMATOLOGICA |
| R       | PATOLOGIA RESPIRATORIA | ð       | DIABETES               |
| P       | PATOLOGIA HEPATICA     | <b></b> | FARMACOS, ALERGIA      |

|       | CARDIOVASCULAR                                   |              | ONCOLOGICO                                |
|-------|--------------------------------------------------|--------------|-------------------------------------------|
|       | CEREBRO VASCULAR (UTAC)                          | Ę            | HIPERTENSION ARTERIAL                     |
| Ŵ     | GASTROINTESTINAL                                 | R            | RH NEGATIVO                               |
| str.þ | STREPTOCOCO BETAHEMOLITICO                       |              | SISTEMA NERVIOSO CENTRAL                  |
| f     | TRASTORNOS MOTORES;<br>PARKINSON                 | SAMR         | STHAPHYLOCOCCUS AUREUS<br>MULTIRESISTENTE |
| ERV   | ENTEROCOCCUS FAECIUM<br>RESISTENTE A VANCOMICINA | C.D.         | CLOSTRIDIUM DIFFICILLE                    |
|       | ALERGIA                                          | 8            | LIMITAR ESFUERZO TERAPEUTICO              |
|       |                                                  | URG<br>VITAL | URGENCIA VITAL                            |